## Learning Center Fast Start Guide

## Welcome to the Learning Center

From the Learning Center, you can access learning anytime, anywhere. You can monitor your personal progress and success that will help drive you toward your career aspirations.

| GETTING STARTED                                                                                                    |                                                                                                    |
|----------------------------------------------------------------------------------------------------|----------------------------------------------------------------------------------------------------|
| Access the Learning Center<br>From Internet Explorer, enter the following URL in your Internet browser:                                                                                                    | http://63.246.2.XXX/opportal                                                                                                    |
| Login<br>Enter your Login ID and Password. Click the Login button. Note: Both fields<br>are case sensitive.                                                                                                    | Login: pguest Password: •••••• Forgotten your password? Remember login information Login Clear Password hint                                                                                                    |
| by clicking on the <u>My Profile</u> link at the top right.                                                                                                    | My Profile 💡 Help 🚺 Logout                                                                                                    |
| <ul> <li>Main Portal Page</li> <li>The Learning Center portal allows you to: <ol> <li>View important Messages.</li> <li>Access Learning Resources and make use of several Quick Links.</li> <li>Perform a Search to locate information that you need.</li> <li>Access your personalized Learning Path, Online Courses,<br/>Instructor-Led Events, On-the-Job Activities and view your Current<br/>Status.</li> </ol> </li> <li>Take a shortcut to any Pending Assignments.</li> <li>Tip: The Learning Center uses pop-up windows in various places to display<br/>new information. If you encounter an error reading "Pop-up blocked," you will<br/>need to change your computer setup to allow pop-ups.</li> </ul> | <page-header><complex-block><complex-block></complex-block></complex-block></page-header>                                                                                                    |
| LEARNING CENTER ASSIGNMENTS AREA                                                                                                    |                                                                                                    |
| Courses<br>Click the Courses tab to view any online learning courses you are currently<br>assigned to complete. When you select a course, a Course Information<br>Screen will appear providing more details.                                                                                                    | Learning Path         Courses         Events         Activities         My Status           Assignments         Courses   Course Catalog         Interpret of the status         Name         Dur. (Mins) Action         Approved Status           116AE - Associate Orientation         30         Start         Yes         Not Attempte           127AE - Knife Handling         30         Start         Yes         Not Attempte           142AE - Health & Safety Fundamentals         30         Start         Yes         Not Attempte |

Click **Start** to start a course. Click **Continue** to continue a course that you have previously started. Click **Browse** to revisit a course you have previously completed. If you did not pass a final test of a course, click the **Retake** button to begin the course again.

## **FINISH AND LOGOUT**

## Logout

When you are finished using any tabbed area of the Learning Center, click the Close icon to return to the main Portal page.

When you are finished using the Learning Center, click the Logout icon in the upper right corner. The system will ask if you are sure. Click the OK button to end your session.

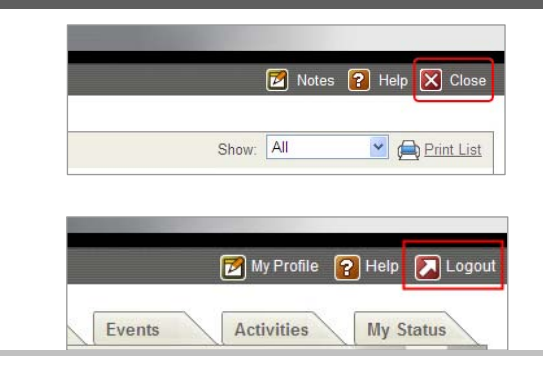

Action Approved Status

Assessment Sets | Assessment Set Catalog

Nuggets | Nugget Catalog

Name